## Création du domaine "Gsb.intra"

Pour poser les bases de notre infrastructure, il faut tout d'abord un serveur Active Directory (Sous Windows Server 2016).

Ce contrôleur de domaine gèrera les services DNS et DHCP.

Les captures d'écrans ci-dessous sont issues du site web windows8facile.fr.

#### 1) Installation de Windows Server 2016 :

| Système d'exploitation                                                                                                    | Architecture                                                        | Date de modi                                               |
|----------------------------------------------------------------------------------------------------|---------------------------------------------------------------------|------------------------------------------------------------|
| Windows Server 2016 Standard                                                                                                    | x64                                                                 | 12/09/2016                                                 |
| Windows Server 2016 Standard (Expérience utilisateur)                                                                                                    | хб4                                                                 | 12/09/2016                                                 |
| Windows Server 2016 Datacenter                                                                                                    | x64                                                                 | 12/09/2016                                                 |
| Windows Server 2016 Datacenter (Expérience utilisateur)                                                                                                    | хб4                                                                 | 12/09/2016                                                 |
| Description :                                                                                                    |                                                                     |                                                            |
| Cette option est utile lorsqu'une interface graphique utilisate<br>d'offrir une compatibilité descendante pour une application<br>Server Core. Tous les rôles et fonctionnalités serveur sont pris<br>voir « Options d'installation de Windows Server ». | ur est nécessaire, pa<br>non exécutable sur<br>s en charge. Pour pl | ar exemple, afin<br>une installation<br>us d'informations, |

Lors de l'installation de Windows Server 2016, il faut bien choisir la version "Expérience utilisateur" pour installer la version graphique de Windows Server. Une fois le système d'exploitation installer nous pouvons créer le contrôleur de domaine et ainsi créer une nouvelle forêt.

#### 2) Fixation d'une adresse IP statique sur le serveur :

Nous devons fixer une adresse IP statique au serveur qui deviendra le contrôleur de domaine pour que les autre serveurs puisse y accéder, car il deviendra également leur serveur DNS.

| t Internet | > Connexions réseau                                                                                                  | ~                                                                    |      |
|------------|----------------------------------------------------------------------------------------------------|----------------------------------------------------------------------|------|
| Pro        | priétés de Ethernet                                                                                                  | ×                                                                    | ette |
| Gestion    | n de réseau                                                                                                    |                                                                      |      |
|            | ·                                                                                                    |                                                                      |      |
| F          | Propriétés de : Protocole Internet ver                                                                               | sion 4 (TCP/IPv4) X                                                  |      |
|            | Général                                                                                                    |                                                                      |      |
| Ce         | Les paramètres IP peuvent être déter<br>réseau le permet. Sinon, vous devez<br>appropriés à votre administrateur rés | minés automatiquement si votre<br>demander les paramètres IP<br>eau. |      |
|            | Obtenir une adresse IP automati                                                                                      | iquement                                                             |      |
|            | • Utiliser l'adresse IP suivante :                                                                                   |                                                                      |      |
|            | Adresse IP :                                                                                                    | 172 . 16 . 1 . 30                                                    |      |
|            | Masque de sous-réseau :                                                                                              | 255.255.0.0                                                          |      |
|            | Passerelle par défaut :                                                                                              | 172 . 16 . 1 . 254                                                   |      |
| - 0        | Obtenir les adresses des serveu                                                                                      | rs DNS automatiquement                                               |      |
|            | • Utiliser l'adresse de serveur DNS                                                                                  | suivante :                                                           |      |
| -          | Serveur DNS préféré :                                                                                                | 127.0.0.1                                                            |      |
|            | Serveur DNS auxiliaire :                                                                                             |                                                                      |      |
|            | 🗌 Valider les paramètres en quitta                                                                                   | nt Avancé                                                            |      |
|            |                                                                                                    | OK Annuler                                                           |      |
|            |                                                                                                    |                                                                      | -    |

L'adresse du contrôleur de domaine sera : 172.16.1.30, son masque est : 255.255.0.0 et sa passerelle est 172.16.1.254 Enfin, son DNS est 127.0.0.1 car il est luimême contrôleur de domaine.

#### 3) Installation du service AD DS:

| 🚡 Gestionnaire de serveur                                                                                                    | - Ø                                                                                                    | ×    |
|----------------------------------------------------------------------------------------------------|----------------------------------------------------------------------------------------------------|------|
| Gestionn                                                                                                    | naire de serveur 🔸 Tableau de bord 🔹 🕫 🖉 🛛 🖓 🖓 Gérer Outils Afficher                                                                                                    | Aide |
| Image: Serveur local         Image: Tous les serveurs         Image: Tous les serveurs         Image: Tous | BIENVENUE DANS GESTIONNAIRE DE SERVEUR                                                                                                    |      |
|                                                                                                    | Image: AD DS       1       Image: AD DS       1       Image: AD DS       1       Image: AD DS       1         Image: Constraint of the section for the section for the |      |
| Il suffit de d                                                                                                    | cliquer sur "Gérer" puis "Ajout de rôles et fonctionnalités"                                                                                                    |      |

2

#### Puis "Suivant" :

#### Ensuite sélectionner "Installation basées sur un rôle ou une fonctionnalité".

| Avent de comme       |                                                                                                    | SERVEUR DE DESTINA          |
|----------------------|----------------------------------------------------------------------------------------------------|-----------------------------|
| Avant de comm        | encer                                                                                                    | WIN-8P7KF4P                 |
| Avant de commencer   | Cet Assistant permet d'installer des rôles, des services de rôle ou des fonct                                                                              | ionnalités. Vous devez      |
| Type d'installation  | determiner les roles, services de role ou fonctionnalités à installer en fonct<br>de votre organisation, tels que le partage de documents ou l'hébergement | d'un site Web.              |
| Sélection du serveur | Pour supprimer des rôles des services de rôle ou des fonctionnalités                                                                                       |                             |
|                      | Démarrer l'Assistant Suppression de rôles et de fonctionnalités                                                                                            |                             |
| Fonctionnalités      | Avant de continuer, vérifiez que les travaux suivants ont été effectués :                                                                                  |                             |
|                      | • Le compte d'administrateur possède un mot de passe fort                                                                                                  |                             |
| Résultats            | Les paramètres réseau, comme les adresses IP statiques, sont configurés     Les derpières mises à jour de ségurité de Windows Lindote sont installéer      | -                           |
|                      | Les demieres mises à jour de securite de vindows opdate sont instances                                                                                     | ,<br>                       |
|                      | exécutez les étapes, puis relancez l'Assistant.                                                                                                    | itisfaite, fermez i Assista |
|                      | Cliquez sur Suivant pour continuer.                                                                                                    |                             |
|                      |                                                                                                    |                             |
|                      |                                                                                                    |                             |
|                      |                                                                                                    |                             |
|                      |                                                                                                    |                             |
|                      | Ignorer cette page par défaut                                                                                                    |                             |
|                      |                                                                                                    |                             |
|                      | Drécédant Quivant                                                                                                    | Lustellas Aug               |

## Sélectionner le type d'installation

SERVEUR DE DESTINATION CDLAB1.GSB.intra

Avant de commencer

#### Type d'installation

Sélection du serveur Rôles de serveurs Fonctionnalités

Confirmation

Sélectionnez le type d'installation. Vous pouvez installer des rôles et des fonctionnalités sur un ordinateur physique ou virtuel en fonctionnement, ou sur un disque dur virtuel hors connexion.

#### Installation basée sur un rôle ou une fonctionnalité

Configurez un serveur unique en ajoutant des rôles, des services de rôle et des fonctionnalités.

#### O Installation des services Bureau à distance

Installez les services de rôle nécessaires à l'infrastructure VDI (Virtual Desktop Infrastructure) pour déployer des bureaux basés sur des ordinateurs virtuels ou sur des sessions.

## Puis sélectionner le serveur sur lequel installer les services :

|   | BIENVENUE DANS GEST                | IONNAIRE DE SERVEU                                                                                                    | JR                                                                                 |                                                                                                    |                                                       |                                      |            |
|---|------------------------------------|----------------------------------------------------------------------------------------------------|------------------------------------------------------------------------------------|----------------------------------------------------------------------------------------------------|-------------------------------------------------------|--------------------------------------|------------|
| r | Assistant Ajout de rôles et de fon | ctionnalités                                                                                                    |                                                                                    |                                                                                                    | _                                                     |                                      | ×          |
|   | Sélectionner le ser                | veur de destin                                                                                                    | ation                                                                              |                                                                                                    | SERVEUR DE<br>CD                                      | DESTINATI<br>LAB1.GSB.ir             | ON<br>ntra |
|   | Avant de commencer                 | Sélectionnez le serveur o                                                                                                    | u le disque dur virtu                                                              | el sur lequel installer des rôles (                                                                  | et des fonction                                       | nalités.                             |            |
|   | Type d'installation                | <ul> <li>Sélectionner un serve</li> </ul>                                                                                                    | ur du pool de servei                                                               | ırs                                                                                                  |                                                       |                                      |            |
|   | Sélection du serveur               | O Sélectionner un disqu                                                                                                    | e dur virtuel                                                                      |                                                                                                    |                                                       |                                      |            |
|   | Rôles de serveurs                  | Pool de serveurs                                                                                                    |                                                                                    |                                                                                                    |                                                       |                                      |            |
|   | Fonctionnalités                    |                                                                                                    |                                                                                    |                                                                                                    |                                                       |                                      |            |
|   | Confirmation                       | Filtre :                                                                                                    |                                                                                    |                                                                                                    |                                                       |                                      |            |
|   | Résultats                          | Nom                                                                                                    | Adresse IP                                                                         | Système d'exploitation                                                                               |                                                       |                                      |            |
|   |                                    | CDLAB1.GSB.intra                                                                                                    | 172.16.1.30                                                                        | Microsoft Windows Server 2                                                                           | 2016 Datacente                                        | er                                   |            |
|   |                                    | 1 ordinateur(s) trouvé(s)<br>Cette page présente les s<br>ont été ajoutés à l'aide de<br>serveurs hors connexion e<br>incomplète ne sont pas re | erveurs qui exécuter<br>e la commande Ajou<br>et les serveurs nouve<br>épertoriés. | nt Windows Server 2012 ou une<br>ter des serveurs dans le Gestio<br>ellement ajoutés dont la collect | e version ultéri<br>nnaire de serve<br>e de données d | eure et qı<br>eur. Les<br>est toujot | ui         |
|   |                                    |                                                                                                    | < Pré                                                                              | cédent Suivant >                                                                                     | Installer                                             | Annul                                | er         |

Dans notre cas notre serveur se nomme "CDLAB".

#### Sélectionner ensuite les services à installer (AD DS) pour commencer :

| Sélectionnez un ou plusieurs rôles à ins                         | taller sur le serveur sélectionné |
|------------------------------------------------------------------|-----------------------------------|
| Rôles                                                            |                                   |
| Serveur DHCP Serveur DNS Serveur Web (IIS) Service Guardian hôte | W8F.FR                            |
| Services AD DS<br>Services AD LDS (Active Director               | ory Lightweight Dire              |

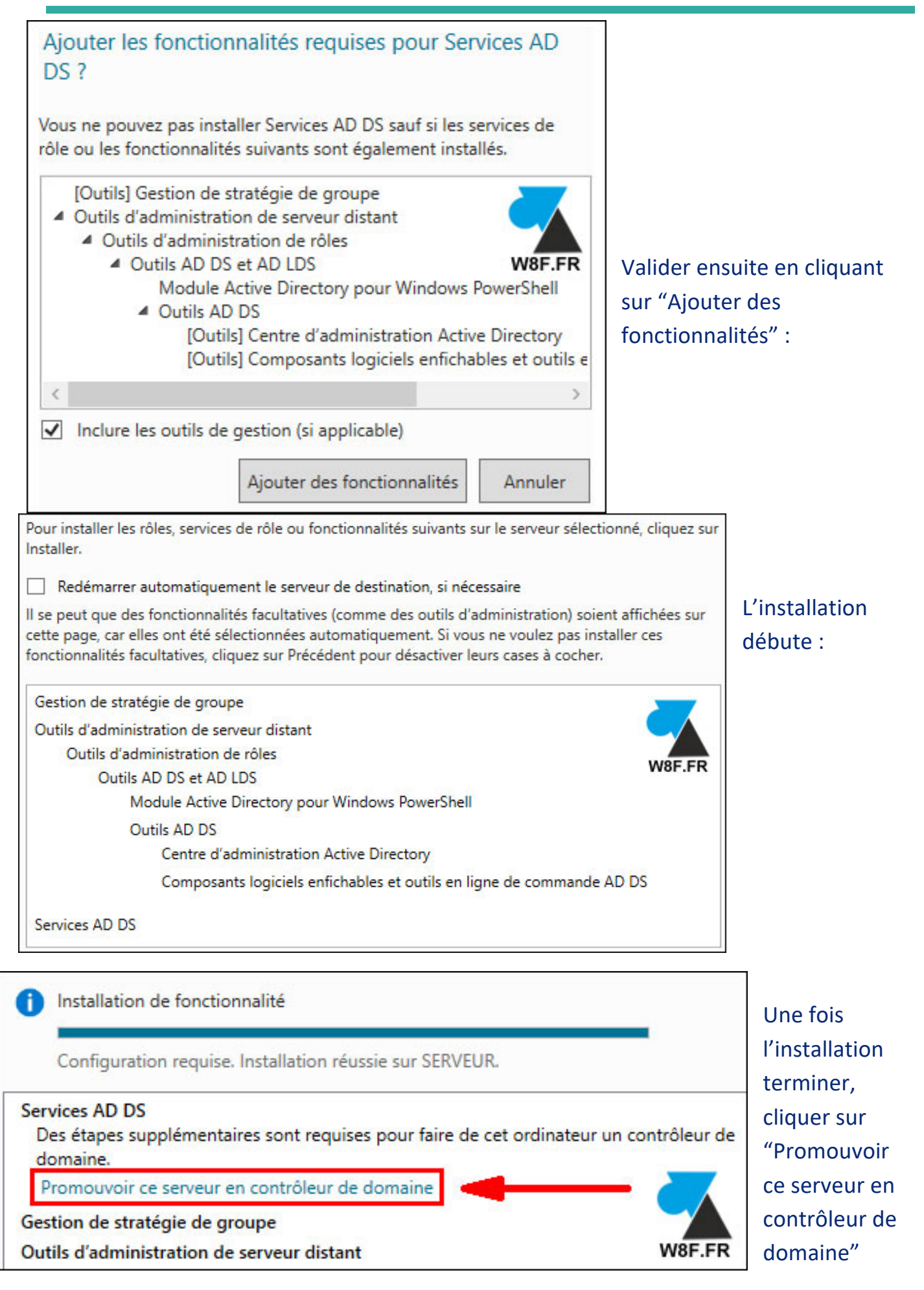

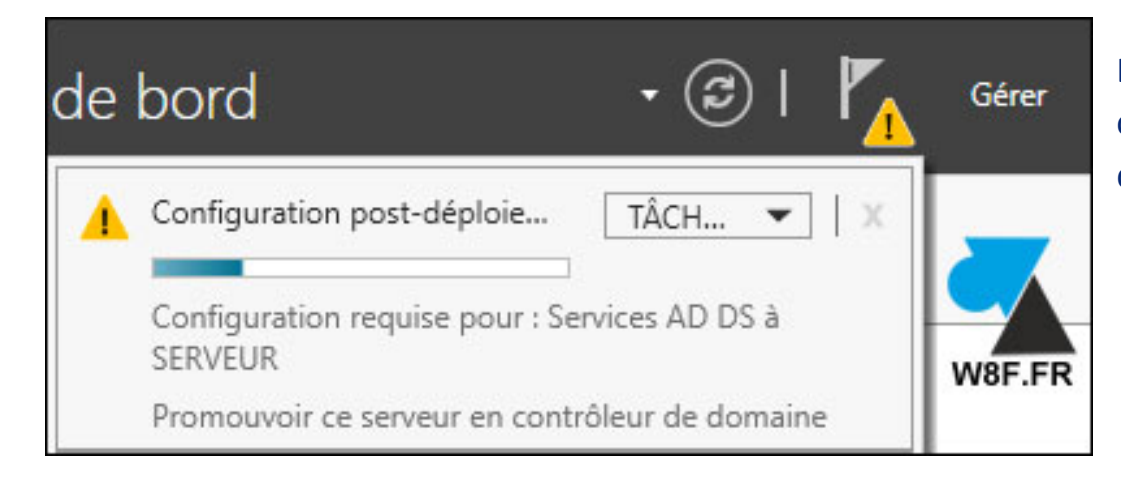

Le serveur devient contrôleur de domaine.

#### 4) Création de la forêt "gsb.intra" :

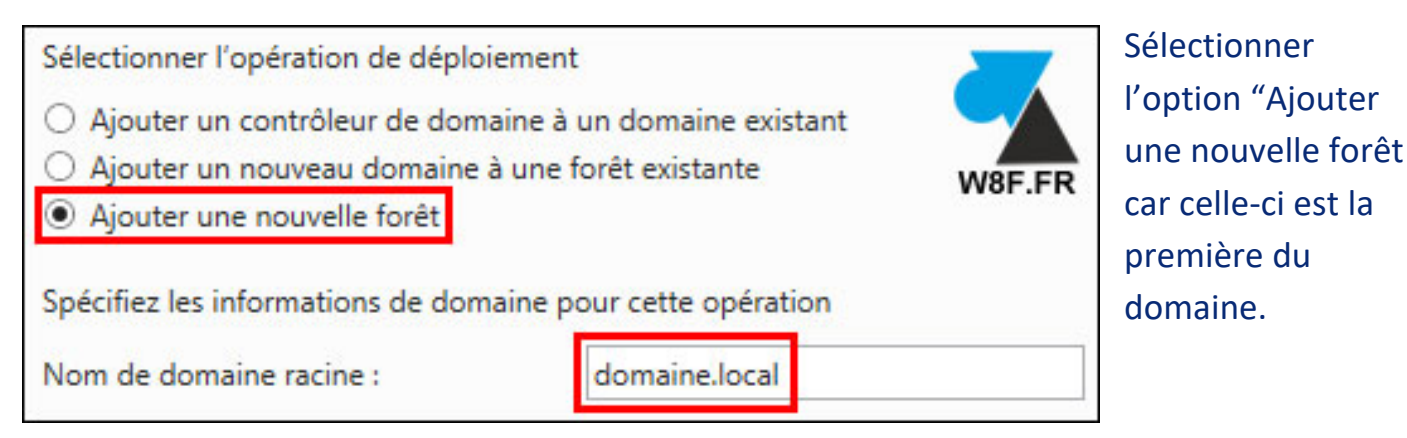

Puis donner un nom de domaine racine, dans notre cas "gsb.intra".

| Sélectionner le niveau fonctionnel de  | e la nouvelle forêt et du domaine | racine   |
|----------------------------------------|-----------------------------------|----------|
| Niveau fonctionnel de la forêt :       | Windows Server 2016               | v        |
| Niveau fonctionnel du domaine :        | Windows Server 2016               | v        |
| Spécifier les fonctionnalités de contr | ôleur de domaine                  |          |
| Catalogue global (GC)                  | tem)                              | W8F.FR   |
| Contrôleur de domaine en lectur        | e seule (RODC)                    |          |
| Taper le mot de passe du mode de re    | estauration des services d'annuai | re (DSRN |
|                                        |                                   |          |
| Mot de passe :                         | •••••                             |          |

Le niveau fonctionnel de la forêt détermine la version de Windows Server des autres serveurs ; dans notre cas ils sont tous sous Windows Server 2016. • Sélectionner "Serveur DNS"

• Et fixer un mot de passe.

## 5) <u>Configuration DNS :</u>

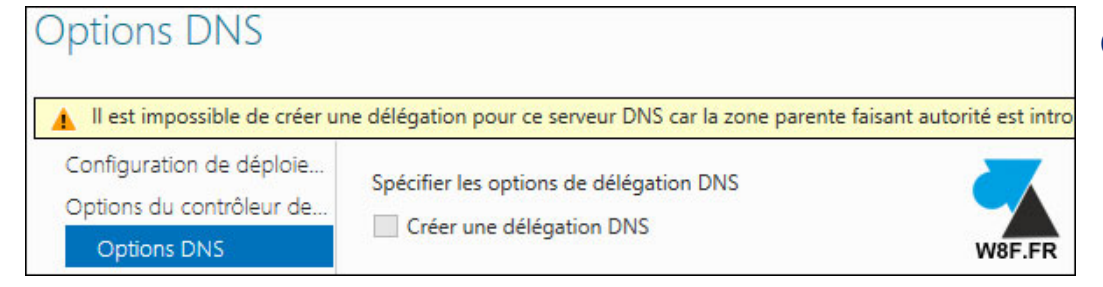

#### Cliquer sur suivant :

| Vérifiez le nom NetBIOS attribué au | domaine et modifiez-le si nécessaire. |     |
|-------------------------------------|---------------------------------------|-----|
| Le nom de domaine NetBIOS :         | DOMAINE                               | W8F |

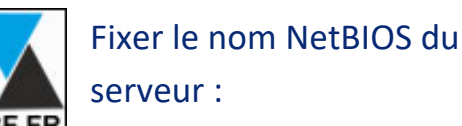

| Spécifier l'emplacement de la base d | e données AD DS, des fichiers journaux et de SYSVOL |  |
|--------------------------------------|-----------------------------------------------------|--|
| Dossier de la base de données :      | C:\Windows\NTDS                                     |  |
| Dossier des fichiers journaux :      | C:\Windows\NTDS                                     |  |
| Dossier SYSVOL :                     | C:\Windows\SYSVOL W8F.FR                            |  |

Laisser les paramètres par défaut et confirmer :

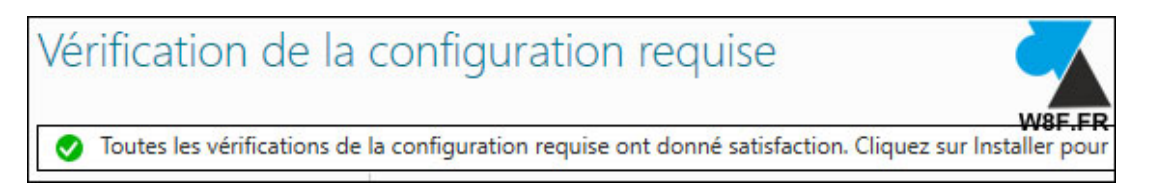

Les prérequis de la configuration de la forêt et DNS sont maintenant terminer.

#### 6) Création du serveur DHCP :

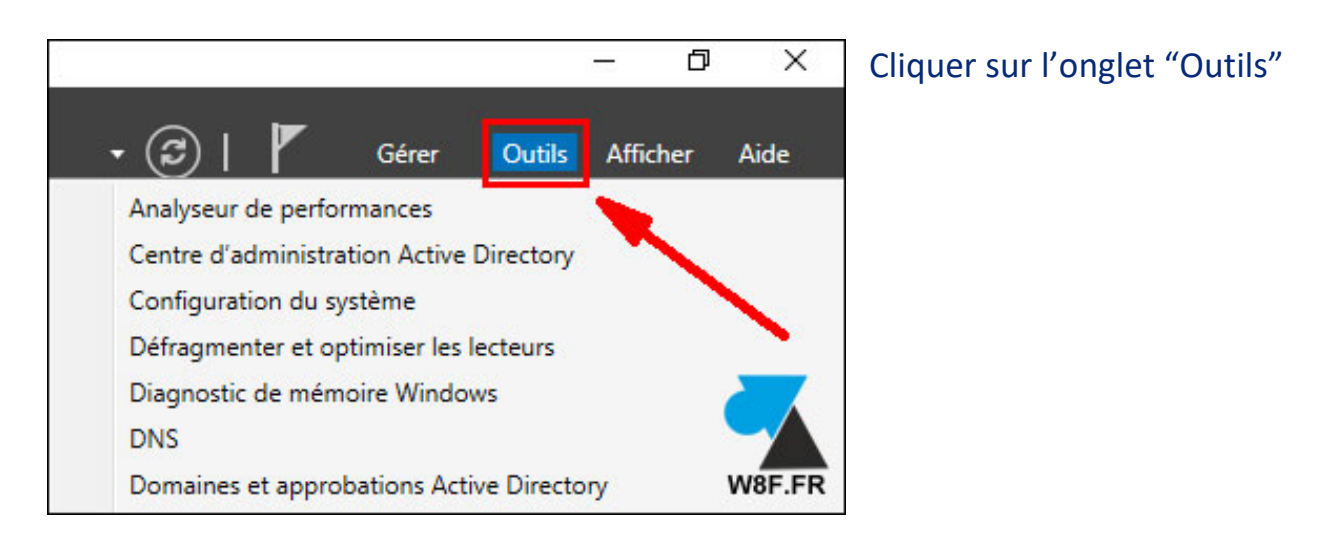

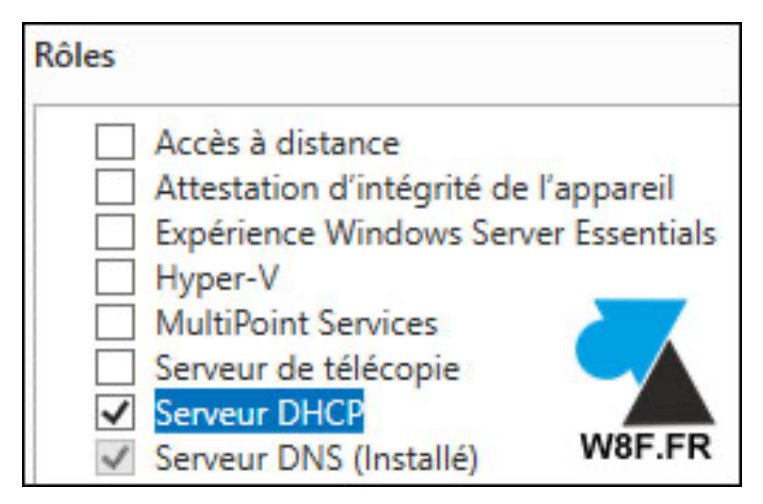

Sélectionner "Serveur DHCP" dans la liste de rôles :

#### L'installation se lance.

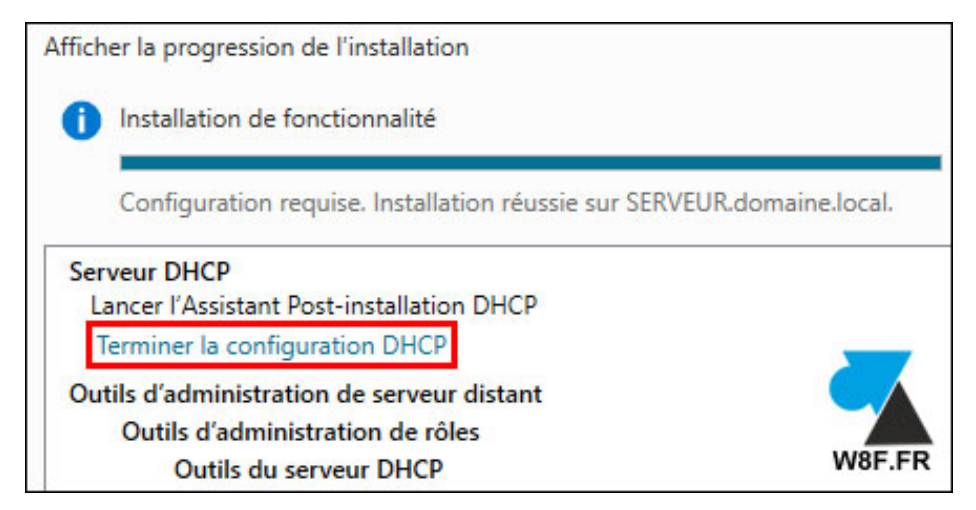

Une fois l'installation terminer, sélectionner "Terminer la configuration DHCP"

| Spécifiez les informatio                  | ns d'identification à utiliser pour autoriser ce serve | eur DHCP dans les services AD DS. |
|-------------------------------------------|--------------------------------------------------------|-----------------------------------|
| <ul> <li>Utiliser les informat</li> </ul> | ons d'identification de l'utilisateur suivant          | <b>—</b>                          |
| Nom d'utilisateur :                       | DOMAINE\Administrateur                                 | W8F.FR                            |

Connecter-vous avec le compte Administrateur puis valider.

7) Configuration du serveur DHCP :

| • 🗇   🏲             | Gérer        | Outils    | Afficher | Aide   |
|---------------------|--------------|-----------|----------|--------|
| Analyseur de perfo  | rmances      |           |          | _      |
| Centre d'administra | tion Active  | Directory |          |        |
| Configuration du sy | /stème       |           |          |        |
| Défragmenter et op  | otimiser les | lecteurs  |          | WOF.FK |
| DHCP                |              |           |          |        |

Pour accéder à la configuration DHCP, cliquer sur l'onglet "Outils" puis "DHCP" :

| • 🔿   📊 🗄                                                                                                    | à 🔽 📷                                                                                                    |                                 |      | Dérouler le menu                                                                                         |
|----------------------------------------------------------------------------------------------------|----------------------------------------------------------------------------------------------------|---------------------------------|------|----------------------------------------------------------------------------------------------------|
| DHCP<br>cdlab1.gsb<br>P<br>P<br>Cdlab1.gsb<br>Cdlab1.gsb<br>Cdlab1 | b.intra Afficher les statistiques Afficher les statistiques Nouvelle étendue Nouvelle étendue globale Nouvelle étendue de multidiffusion Configurer un basculement Configurer un basculement Définir les classes des utilisateurs Définir les classes des fournisseurs Définir les classes des fournisseurs Définir les options prédéfinies Actualiser Propriétés Aide | tenu de DHCP<br>dlab1.gsb.intra | État | du domaine puis<br>clic droit sur IPV4<br>et "Nouvelle<br>étendue" pour<br>créer une<br>nouvelle étendue |

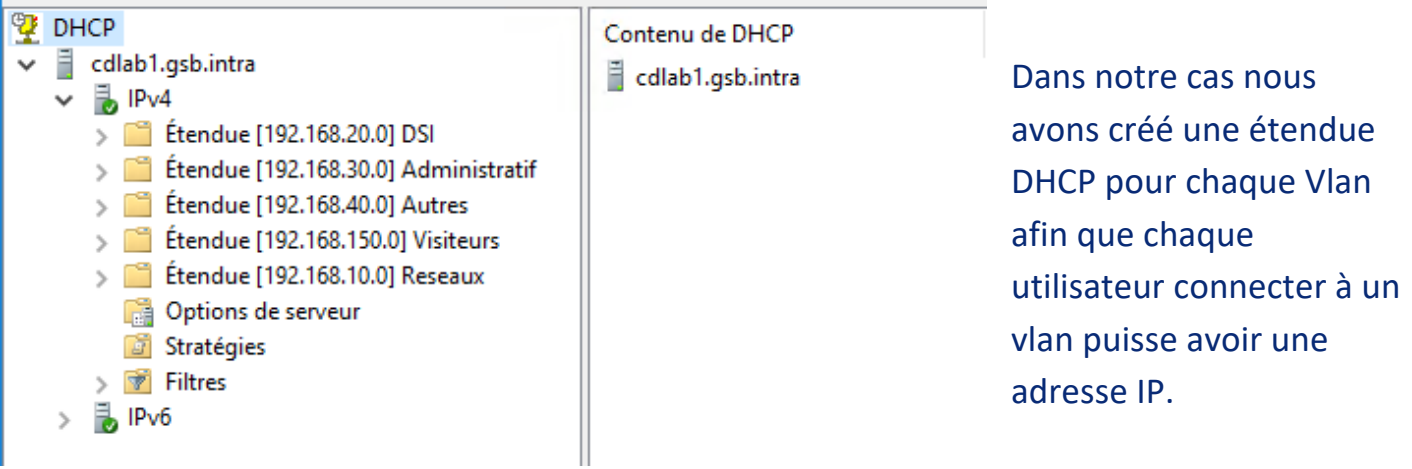

# Note pour le service DNS : Chaque nouveau serveur Web interne (Intralab, gsb.intra, etc...) dois être fixer manuellement dans la configuration DNS du contrôleur de domaine :

Notre configuration DNS :

| 🗢 🔿 🙋 📰 🖾 🙆 😼 🚺                                                                                                    | 1 G                                                                                                    |                                                                                                    |                                                                                                    |                                                                                                    |
|----------------------------------------------------------------------------------------------------|----------------------------------------------------------------------------------------------------|----------------------------------------------------------------------------------------------------|----------------------------------------------------------------------------------------------------|----------------------------------------------------------------------------------------------------|
| <ul> <li>DNS</li> <li>CDLAB1.GSB.intra</li> <li>Zones de recherche directes</li> <li>_msdcs.GSB.intra</li> <li>_dc</li> <li>_ddc</li> <li>_domains</li> <li>_gc</li> <li>_mpdc</li> <li>_gSB.intra</li> <li>_Sones de recherche inversée</li> </ul> | Nom<br>sites<br>tcp<br>udp<br>DomainDnsZones<br>ForestDnsZones<br>(identique au dossier parent)<br>(identique au dossier parent)                                                                                                    | Type<br>Source de nom (SOA)<br>Serveur de noms (NS)                                                                                                    | Données<br>[530], cdlab1.gsb.intra., ho<br>cdlab1.gsb.intra.                                                                                                    | Horodateur<br>statique<br>statique                                                                                                    |
| <ul> <li>Points d'approbation</li> <li>Redirecteurs conditionnels</li> </ul>                                                                                                    | <ul> <li>(identique au dossier parent)</li> <li>(identique au dossier parent)</li> <li>(identique au dossier parent)</li> <li>Admin</li> <li>cdlab1</li> <li>CDLAB2</li> <li>ftplab</li> <li>intralab</li> <li>mail</li> <li>MESSAGLAB</li> <li>PC1</li> <li>pfsense</li> <li>pgilab</li> </ul> | Serveur de noms (NS)<br>Hôte (A)<br>Hôte (A)<br>Hôte (A)<br>Hôte (A)<br>Hôte (A)<br>Hôte (A)<br>Hôte (A)<br>Serveur de messagerie (MX)<br>Hôte (A)<br>Hôte (A)<br>Hôte (A)<br>Hôte (A) | cdlab2.gsb.intra.<br>172.16.1.31<br>172.16.1.30<br>192.168.150.20<br>172.16.1.30<br>172.16.1.31<br>172.16.1.50<br>172.16.1.40<br>172.16.1.20<br>[10] mail.gsb.intra.<br>172.16.1.20<br>192.168.40.1<br>172.31.0.2<br>172.16.1.90 | statique<br>02/03/2020 14:00:00<br>02/03/2020 14:00:00<br>04/03/2020 20:00:00<br>statique<br>statique<br>statique<br>statique<br>statique<br>statique<br>18/12/2019 14:00:00<br>02/03/2020 15:00:00<br>statique<br>statique |

## Notre configuration contrôleur de domaine 1 :

| Tableau de bord             | PROPRIÉTÉS<br>Pour CDLAB1                             |               |                                           |                                                                  |                       | TÂCHES                                                     |  |
|-----------------------------|-------------------------------------------------------|---------------|-------------------------------------------|------------------------------------------------------------------|-----------------------|------------------------------------------------------------|--|
| Serveur local               | Nom de l'ordinateur                                   |               | DI AB1                                    | Dernières mises à in                                             | ur installées         | lamais                                                     |  |
| Tous les serveurs           | Domaine                                               | (             | SSB.intra                                 | Windows Update                                                   |                       | Télécharger les mises à jour uniquement à l'aide de Window |  |
| AD DS                       | Nom du cluster                                        | c             | d-cluster                                 | Dernière recherche                                               | de mises à jour :     | Aujourd'hui à 00:22                                        |  |
| DHCP                        | Type d'objet de cluster                               |               |                                           |                                                                  |                       |                                                            |  |
| DNS                         | Pare-feu Windows                                      |               | Domaine : Actif Windows Defende           |                                                                  |                       | Protection en temps réel : activée                         |  |
| Services de fichiers et d ▷ | Gestion à distance                                    | 1             | Activé                                    | Commentaires et di                                               | agnostics             | Paramètres                                                 |  |
| WDS                         | Bureau à distance                                     | 1             | Activé                                    | Configuration de sécurité renforcée d'Internet Explore           |                       | Inactif                                                    |  |
| A 100                       | Association de cartes réseau Désactivé Fuseau horaire |               |                                           | (UTC+01:00) Bruxelles, Copenhague, Madrid, Paris                 |                       |                                                            |  |
|                             |                                                       |               |                                           |                                                                  |                       |                                                            |  |
|                             |                                                       |               |                                           |                                                                  |                       |                                                            |  |
|                             | Version du système d'ex                               | xploitation I | Aircrosoft Windows Server 2016 Datacenter | er Processeurs<br>Mémoire installée (RAM)<br>Espace disque total |                       | Intel(R) Xeon(R) CPU E3-2420 V2 @ 2.20GHZ                  |  |
|                             | mormations sur le mate                                | ener i        | incrosort corporation virtual machine     |                                                                  |                       | 4 GO<br>380 19 Go                                          |  |
|                             | ÉVÉNEMENTS                                            |               |                                           |                                                                  |                       | Televier                                                   |  |
|                             | Ious les événements   2 au                            | u total       |                                           |                                                                  |                       | IACHES                                                     |  |
|                             | Filtrer                                               |               | ► (ii) ► (ii) Q                           |                                                                  |                       |                                                            |  |
|                             | Nom du serveur ID                                     | Gravité       | Source                                    | Journal                                                          | Date et heure         |                                                            |  |
|                             |                                                       |               |                                           |                                                                  |                       |                                                            |  |
|                             | CDLAB1 81                                             | 98 Erreur     | Microsoft-Windows-Security-SPP            | Applicatio                                                       | n 04/03/2020 21:25:37 | Activer Windows                                            |  |